## Scanning Books/Magazines/Brochures into PDF with Flatbed Scanner

You can scan book chapters, magazine pages, documents, and brochures into PDF files with Epson Scan 2 using the flatbed scanners located at stations 10, 11, 12, 13, and 4.

## Scanning a book/magazine/brochure/document into a PDF file with Epson Scan 2

- 1. Turn on the scanner. Lay the page face down on the flatbed of the scanner. Align it to the upper right corner or upper left corner following the arrow sign on the different model of scanners.
- 2. Open Epson Scan 2
- 3. Select the right scan settings based on the document type

| Scanner:      | EPSON Perfection V700/V75 ᅌ |
|---------------|-----------------------------|
| Scan Settings | Default Setting             |
| Mode          | Photograph<br>Magazine      |
| Main Settings | Newspaper                   |
| Document Sour | Save current settings       |
| Document Si   | Delete settings             |

a. for a book or document that is just text, doesn't have any colors and images/figures, choose document

|     | Epson Scan 2                       |                                  |  |  |  |  |  |
|-----|------------------------------------|----------------------------------|--|--|--|--|--|
|     | Scanner:                           | EPSON Perfection V700/V75 🗘      |  |  |  |  |  |
|     | Scan Settings:                     | Document 🗘                       |  |  |  |  |  |
|     | Mode:                              | Document Mode                    |  |  |  |  |  |
|     | Main Settings                      | Advanced Settings                |  |  |  |  |  |
|     | Document Source:<br>Document Size: | Scanner Glass 🗘<br>Letter 🗘 🕞 📝  |  |  |  |  |  |
|     | Image Type:                        | Black & White                    |  |  |  |  |  |
|     | Resolution:                        | 300 Y dpi                        |  |  |  |  |  |
|     | Rotate:                            | 0°                               |  |  |  |  |  |
| Col | rrect Document Skew:               | Off \$                           |  |  |  |  |  |
|     |                                    | Add or edit pages after scanning |  |  |  |  |  |

b. a book or document that has black and white images/figures, select "Document", Grayscale, 300pdi. The scan settings will become "Not Selected".

|    | Epson Scan 2                       |                                             |  |  |  |  |  |
|----|------------------------------------|---------------------------------------------|--|--|--|--|--|
|    | Scanner:<br>Scan Settings:         | EPSON Perfection V700/V75 🗘<br>Not Selected |  |  |  |  |  |
|    | Mode:                              | Document Mode                               |  |  |  |  |  |
|    | Main Settings                      | Advanced Settings                           |  |  |  |  |  |
|    | Document Source:<br>Document Size: | Scanner Glass                               |  |  |  |  |  |
|    | Image Type:                        | Grayscale                                   |  |  |  |  |  |
|    | Resolution:                        | 300 💙 dpi                                   |  |  |  |  |  |
|    | Rotate:                            | 0° 🗘                                        |  |  |  |  |  |
| Co | prrect Document Skew:              | Off                                         |  |  |  |  |  |
|    |                                    | ✓ Add or edit pages after scanning          |  |  |  |  |  |

- c. for a book or document with color images/figures, choose Photograph 4. Check the box of "Add or edit pages after scanning".
- Cneck the box of "Add or edit pages after scanning".
   Hit "Preview" to see your document before scanning. If you wish to scan only part of the document, drag your cursor on the preview window to create a selection box around that area. When you are ready, hit "Scan".
   After the scan is complete, a pop-up window will appear.
   Put the second sheet of your document (the next page) on the bed of the scanner. Click "Add" to scan additional pages, continuing through the subsequent sheets of your book/magazine/brochure.

|                    | Add page                                                                                                    |                |           |                              |                      |                 |                |        |  |
|--------------------|----------------------------------------------------------------------------------------------------|----------------|-----------|------------------------------|----------------------|-----------------|----------------|--------|--|
| Scanning complete. |                                                                                                    |                |           |                              |                      |                 |                |        |  |
|                    | Click [Save] to save your scanned images.<br>Click [Cancel] to discard the scanned images.<br>Click [Add] to scan additional images.                                                                                                    |                |           |                              |                      |                 |                |        |  |
|                    | Circ                                                                                                    |                | t your se |                              | ages before          | saving then     |                |        |  |
|                    | ?                                                                                                    | Edit           |           | Add                          | Ca                   | ancel           | Save           |        |  |
| 8.<br>9.<br>10.    | <ul> <li>8. After you scan your last page, select "Save" to save your scanned pages.</li> <li>9. Locate your saved pdf file in the saved folder.</li> <li>10. Make the PDF searchable (Note that this scanned document is an image pdf file, not searchable yet.) <ul> <li>a. In order to make it searchable, open the file with Adobe Acrobat</li> <li>b. Scan &amp; OCR</li> <li>c. Recognize Text in this file</li> <li>d. Language - English</li> </ul> </li> </ul> |                |           |                              |                      |                 |                |        |  |
|                    | e.                                                                                                    | Recognize Text | Insert •  | Enhance V                    | A A Recognize Text - | Bates Numbering |                | ាញា    |  |
|                    |                                                                                                    | Pages          | All Pages | <ul> <li>Language</li> </ul> | English (US)         | Settings        | Recognize Text | Cancel |  |
|                    |                                                                                                    |                |           |                              |                      |                 |                |        |  |

11. Save your PDF file.